# 上海市松江区人才服务综合平台 操作说明---企业端

## 一、企业注册及登录

在电脑输入<u>https://rcw.songjiang.gov.cn/#/login</u>进入上海市松江区人 才服务综合平台登录页面,如图 1-1,在用户类型中选择"企业用户",首次 访问需注册账号;

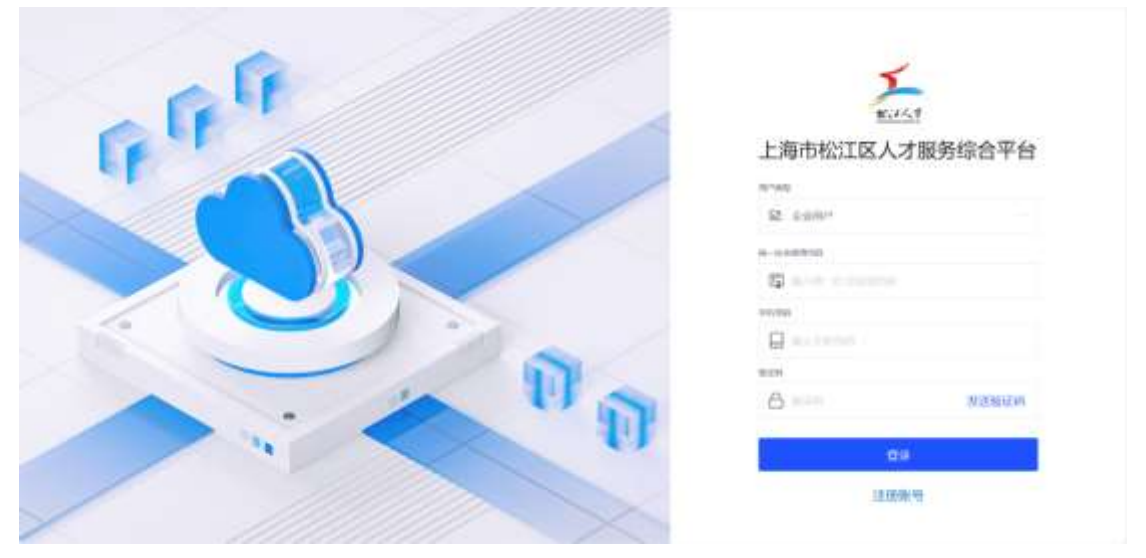

图 1-1

点击右侧底部的"注册账号"进入企业账号注册页面,如图 1-2。根据提示 填写统一社会信用代码吗、企业名称,填写完成后,点击"下一步"

| <u>E.16</u> | (5<br>810 | 账号注册                                                                                                    |  |
|-------------|-----------|----------------------------------------------------------------------------------------------------|--|
|             |           | 6 HIGGWIGH<br>Destor<br>Destor<br>Microl<br>Destor<br>Destor<br>Desto |  |
|             | -         |                                                                                                    |  |

图 1-2

根据页面提示上传企业的营业执照,如图 1-3,上传之后点击"下一步", 若当前企业已注册,则直接登录即可,如图 1-4。

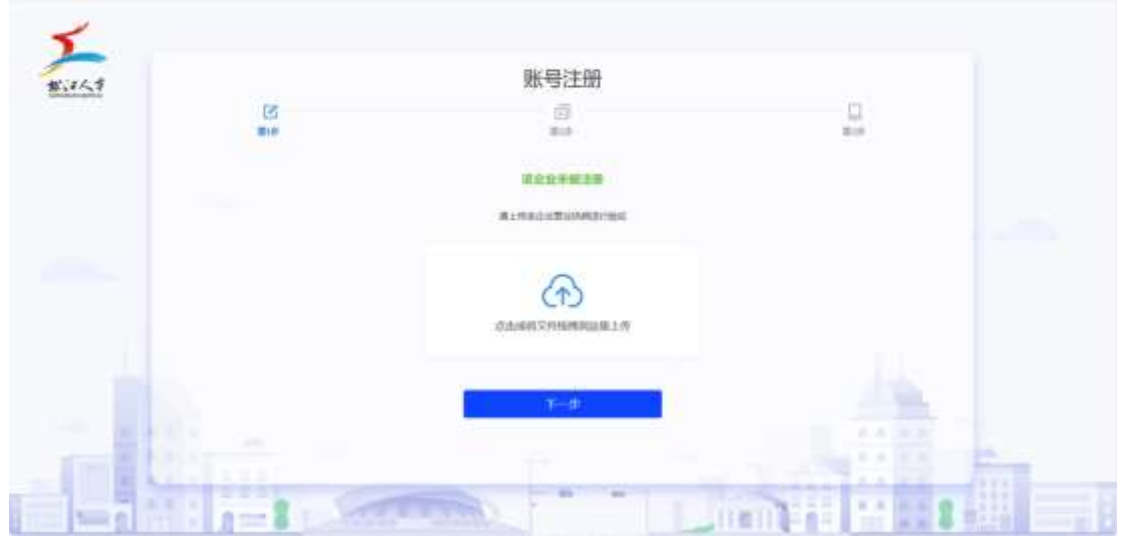

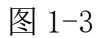

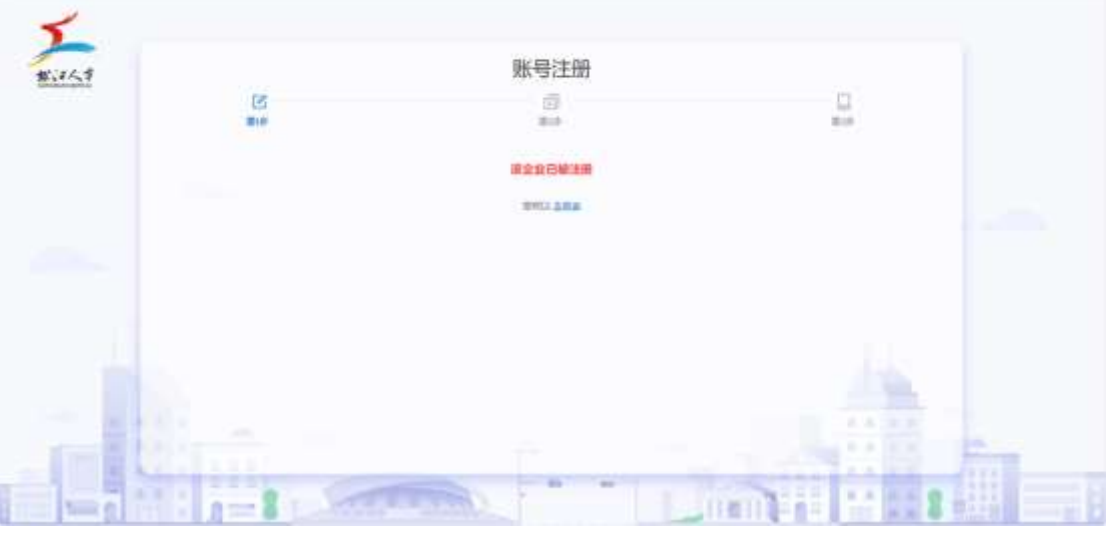

图 1-4

根据页面提示,填写登记注册地详址、成立日期、注册资金、法人(负责人) 姓名,然后点击"下一步",如图1-5。

|       |               | 账号注册         |        |          |    |
|-------|---------------|--------------|--------|----------|----|
| (S)   |               |              |        | 11<br>11 |    |
|       |               | EN AANT NON  |        |          |    |
|       | APOTHER -     |              |        |          |    |
|       | aligente -    | itante -     |        |          |    |
|       |               |              | nn     |          |    |
|       | wy benyl we . |              |        |          |    |
|       |               | 1.1          |        |          |    |
|       |               | T.           |        |          | 2. |
| 1-2-5 |               | -            | 1 Line |          |    |
|       |               | DCJIERWERK - |        |          |    |

图 1-5

然后填写手机号、验证码,点击"下一步"完成企业注册,如图 1-6

| 1.12 <u>4</u> 7  | <u>ح</u>    | 账号注册               |                                                                                                    |
|------------------|-------------|--------------------|----------------------------------------------------------------------------------------------------|
|                  | <b>B</b> 10 | 8.0                | **                                                                                                    |
|                  |             |                    |                                                                                                    |
|                  |             | 260                |                                                                                                    |
|                  |             | Printing Managaria |                                                                                                    |
|                  |             | -1-#               |                                                                                                    |
|                  |             | P                  |                                                                                                    |
| Contract Section |             |                    | 1 1 1 1 1 1 1 1 1 1 1 1 1 1 1 1 1 1 1                                                                                                    |
|                  | 1-8         |                    | and a state of the state of the |

如图 1-6

页面提示"注册成功",如图 1-7,根据提示返回登录界面。

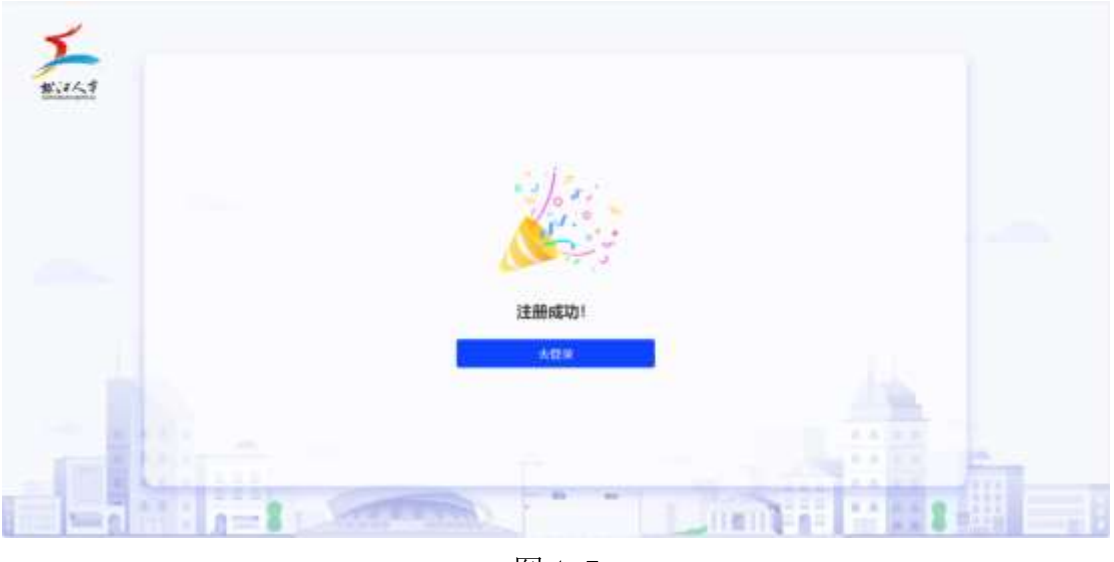

图 1-7

在登录页面,填写注册时填写的统一社会信用代码、手机号码,并填写获取 到的手机验证码,点击"登录"按钮,如图 1-8,即可进入系统。

| Colif | ž.             |
|-------|----------------|
|       | 上海市松江区人才服务综合平台 |
|       |                |
|       | 12 cano        |
|       | #-048930       |
|       | 73 view        |
|       | any test       |
|       | C minute       |
|       | 100            |
|       | 6 N2867M       |
|       | U a            |
|       | 110000         |

图 1-8

| * mm  |                                                                                                    |
|-------|----------------------------------------------------------------------------------------------------|
| A F   | 1                                                                                                    |
| C I I | East -                                                                                                    |
|       | 上海中松江这人才服务综合半台                                                                                                 |
|       | 8. com                                                                                                    |
|       | 8-0000                                                                                                    |
|       | And And And And And And And And And And                                                                        |
|       | D manual                                                                                                    |
|       | A res series                                                                                                   |
|       | The second second second second second second second second second second second second second second second s |
|       |                                                                                                    |
|       |                                                                                                    |

图 1-9

首次登录或每个自然月首次登录时,需要确认本公司人员离职的情况,如图 1-9。若选择"有人员离职"则进入企业管理-企业员工管理,如图 1-10,管理已 离职的人员。若选择"无人员离职"则进入后台默认页面,如图 1-11。

| 😸 枪口区人才偏势 | ISATE S              | diaman d | Hers Air Kitter Air Hillionair |        |      | · · · · · · · · · · · |
|-----------|----------------------|----------|--------------------------------|--------|------|-----------------------|
| Channel - | 0 0000000<br>0001000 |          |                                |        |      |                       |
|           | RR Don               |          |                                | 40 252 |      | 0.000 0.000<br>       |
|           |                      | NR       | 940/041                        | 9649   | 88   | MALE IO               |
|           | 10.04                | -        | 200 million                    |        | A#98 | widdla orwand         |
|           |                      |          | A 18 1981                      |        |      |                       |
|           |                      |          |                                |        |      |                       |

图 1-10

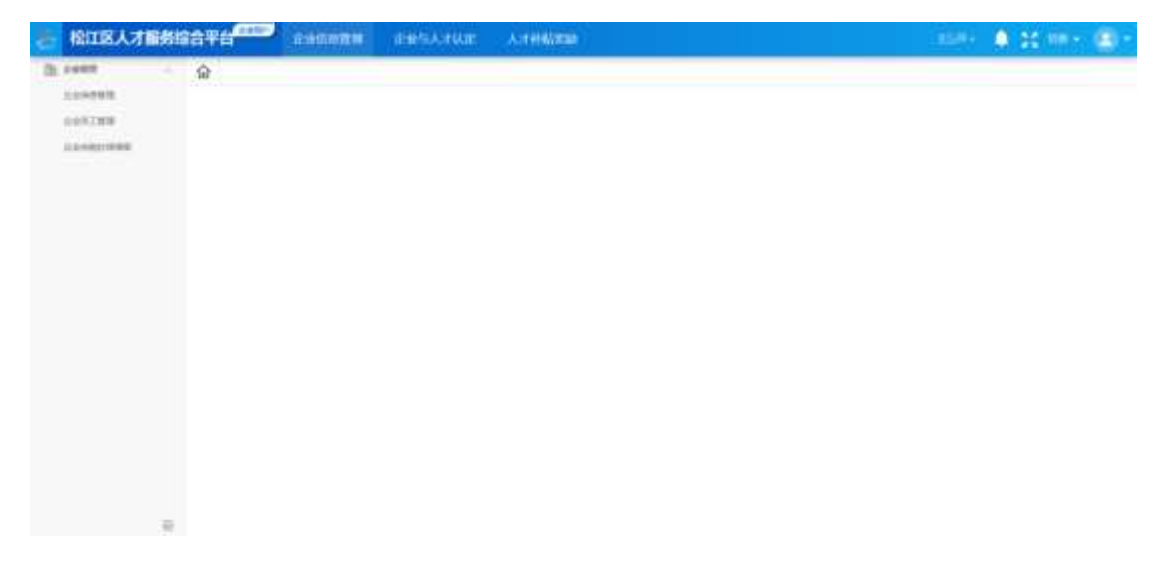

图 1-11

# 二、企业信息管理

## 2.1 企业管理

2.1.1 企业信息管理

点击项部的企业信息管理,选择左侧的企业管理-企业信息管理,进入企业信息管理页面,如图 2.1.1-1,点击右侧的"修改"按钮,根据页面提示、完善企业信息,最后点击"保存"完成企业信息维护。

| 他II区人才醫務    | 12674 <b></b>   | -HGMBH  | (END) A HAR | A:1918Listab |                    |           | and 🔹 😫 m e 🌚 e |
|-------------|-----------------|---------|-------------|--------------|--------------------|-----------|-----------------|
| Disconta -  | 2980            |         |             |              |                    |           | NO. 100 80      |
| 110,0001000 | 1企业基本信号         |         |             |              |                    |           |                 |
|             | 0.000           | 0.049   | -           |              |                    |           |                 |
|             |                 | nsida   | 4.0.071     |              | ALCONTRACTO.       |           |                 |
|             | accoreiro.      | 1.916   | 10415       |              |                    |           |                 |
|             | ADDRESS         | ±816    | 0.00        |              |                    |           |                 |
|             | 10.08           |         |             |              |                    |           |                 |
|             | -8209           | 325-041 | 15          |              | 19954              | 2006.7578 |                 |
|             | AND             |         |             |              | 100                | 2         |                 |
|             | IEA (1988-) 468 | -18     |             |              | 30.4 (20.0.4) (46) | 304.532   |                 |
|             | Anitycounter    | 2       |             |              | Andersalis         |           |                 |
|             | 1858            | 1.4     |             |              |                    |           |                 |

图 2.1.1-1

## 2.1.2 企业员工管理

点击项部的企业信息管理,选择左侧的企业管理-企业员工管理,进入企业员 工管理页面,如图 2.1.2-1,可通过姓名、手机号、角色进行查询。

| 😸 枪江区人才偏差 | BATH -                                                                                                    |     | Hersteiten Aufeitene |         |      | n 🔹 12 min 🐵 - |
|-----------|----------------------------------------------------------------------------------------------------|-----|----------------------|---------|------|----------------|
| 22.0000   | ☆ ●●●●●□□■●<br>☆●●○□■■<br>●●●○□■■<br>●●○□■■<br>●●○□■■<br>●●○■■■<br>●●●●●□■■<br>●●●●●□■■■<br>●●●●●□■■■<br>●●●●●□■■■<br>●●●●●□■■■<br>●●●●●■□■■<br>●●●●●■□■■<br>●●●●●■□■■<br>●●●●●■□■■<br>●●●●●■□■■<br>●●●●●■■■<br>●●●●■■■■<br>●●●●■■■■<br>●●●●■■■■<br>●●●●■■■■<br>●●●●■■■■<br>●●●●■■■■<br>●●●●■■■■<br>●●●●■■■■<br>●●●●■■■■<br>●●●●■■■■<br>●●●●■■■■■<br>●●●●■■■■■<br>●●●●■■■■■<br>●●●●■■■■■<br>●●●●■■■■■<br>●●●■■■■■■ |     |                      |         |      |                |
|           | 10                                                                                                    |     | 24/94                | 40 est. |      | 0.84           |
|           | - 1940                                                                                                    | NK  | 94/141               | 9641    | -    | NH O           |
|           | 1.00                                                                                                    | 195 | 100001000            | P       | 1898 | NUMBER OFFICE  |
|           |                                                                                                    |     | A18 1983             |         |      |                |
|           |                                                                                                    |     |                      |         |      |                |

图 2.1.2-1

● 申请加入员工管理

在企业员工管理页面,点击"申请加入"标签页,可管理申请加入公司的员工,如图 2.1.2-2。

(1)点击"通过"按钮,则允许员工加入当前公司,员工信息会进入"已关 联"标签页的列表中;

(2)点击"不通过"按钮,填写不通过的原因(比如不属于当前公司的员工),则拒绝员工加入当前公司,同时申请记录在列表中自动移除。

| 上版市松江区        | 人才醫療協会平台                                                                                                    | -      | 全身与人才以定 人才研究保障 |        |          |
|---------------|----------------------------------------------------------------------------------------------------|--------|----------------|--------|----------|
| CL ANNO CLARK | <ul> <li>(2) ********</li> <li>(2) *******</li> <li>(2) *******</li> <li>(2) *******</li> <li>(2) *******</li> <li>(2) *******</li> <li>(2) *******</li> <li>(2) *******</li> <li>(2) *******</li> <li>(2) *******</li> <li>(2) *******</li> <li>(2) ********</li> <li>(2) ********</li> <li>(2) ************************************</li></ul> |        |                |        |          |
| CONSI-UNE     |                                                                                                    |        | 74(54)         |        |          |
|               | Date: 11 Auto                                                                                                    | 11 No. |                |        | 1.6      |
|               | 1                                                                                                    |        | 446-1468       | 446475 | ALL FIRE |
|               |                                                                                                    |        | 818 188        |        |          |
|               |                                                                                                    |        |                |        |          |

图 2.1.2-2

当列表中人员较多时,可输入完整的姓名或手机号进行查询(暂不支持模糊 查询)。

● 已关联员工管理

员工账号权限管理,点击"修改权限"按钮,如图 2.1.2-3,在弹出的窗口中,可对角色、状态进行设置。

注:人事账号(仅支持添加三个)可使用企业统一信用代码+手机号验证后登 录系统,管理及维护相关信息。

| Emminication                     | THRUCTH OF ALL |                                           |        |            |
|----------------------------------|----------------|-------------------------------------------|--------|------------|
| Training<br>Training<br>Training | 0              |                                           |        |            |
|                                  | HR COL         | BLARS<br>AA<br>SE<br>SE<br>SE<br>SE<br>SE | an<br> | AN A ANALY |

图 2.1.2-3

选择离职时,需要上传离职证明(可选),设置离职日期,如图 2.1.2-4。 点击"确定"按钮,列表中将显示离职状态。

| Energenetication | 才國馬田由平台                                 |                       |           |      |           |
|------------------|-----------------------------------------|-----------------------|-----------|------|-----------|
| (2 years         | 0                                       |                       |           |      |           |
| 110705           | GARINE.                                 |                       |           |      |           |
| 1100.0ME         | LIFE BEEN                               |                       |           |      |           |
|                  |                                         | 10-2                  | × 1       |      | 1000 A.M. |
|                  | CARD COMMENT                            | Barrier Street Street |           |      |           |
|                  | ant RIS                                 | INAMANAN              |           | - 20 | art 1     |
|                  | 「「「」「「「」」「「」「」「」「」」「「」」「」」「」」「」」「」」「」」「 |                       | _         | Awen | BR BREE   |
|                  | 3. 3.                                   |                       |           | 81   | 20 0010   |
|                  |                                         |                       | 100 Mar 1 |      |           |
|                  |                                         |                       |           |      |           |
|                  |                                         |                       |           |      |           |
|                  |                                         |                       |           |      |           |
|                  |                                         |                       |           |      |           |
|                  |                                         |                       |           |      |           |

图 2.1.2-4

当列表中人员较多时,可输入完整的姓名、手机号(暂不支持模糊查询),

## 2.1.3 企业完税社保填报

点击顶部的企业信息管理,选择左侧的企业管理-企业完税社保填报,进入企 业完税社保填报页面,如图 2.1.3-1。

| 上海市松江区     | 人才服务综合平台                              | 124-120350 | 论单与人才以定 | 人才計畫的關鍵  |                     | <b>4</b> 2 @ |
|------------|---------------------------------------|------------|---------|----------|---------------------|--------------|
| 1 2.9419   | · · · · · · · · · · · · · · · · · · · | -          |         |          |                     |              |
| 2011288    | 全主共和社保道理                              |            |         |          |                     |              |
| COLORIDAR. | ABRE C.                               |            | 1000    | a here - |                     | 10 BH - 1 BH |
|            | - 20                                  | a          |         |          |                     | 0            |
|            | 99                                    | 1999.92    | WIX A.M | NO.118   | MARKIN              | an e         |
|            |                                       | 2524       | 10      | 1002031  | 2021-04-28 14(2010) |              |
|            |                                       |            | n       | a van -  |                     |              |
|            |                                       |            |         |          |                     |              |
|            |                                       |            |         |          |                     |              |
|            |                                       |            |         |          |                     |              |
|            |                                       |            |         |          |                     |              |
|            |                                       |            |         |          |                     |              |
|            |                                       |            |         |          |                     |              |
|            | 12                                    |            |         |          |                     |              |

图 2.1.3-1

(1) 新增

点击"新增"按钮,进入企业完税申报页面,按照提示填写相关信息,然后 点击右上角的"提交"按钮,即可完成填报,如图 2.1.3-2

|                                  | TORSALE SARCHER SARCHINE ATHREES |               |
|----------------------------------|----------------------------------|---------------|
| Contrast<br>Contrast<br>Contrast | 日<br>全 全 全 成 時 世 保 中 編<br>和 編 年  | 55 <b>8</b> 8 |
|                                  | (12498)(1000))                   | *             |
|                                  | REAR(A)                          |               |
|                                  | CERMEN<br>C.S. MARK              | *             |
|                                  | 284/908(156) 2                   |               |
|                                  | I of Hillings                    |               |

图 2.1.3-2

(2) 删除

选中列表中的多条记录,点击"删除"按钮,即可删除选中的记录。

(3) 修改

点击列表中的"修改"按钮,进入修改页面,如图 2.1.3-3,可修改对应的 内容,最后点击"提交"按钮,完成修改操作。

| 上海市松江区人 | 才是我综合平台 中心 中心的影响 中心与人才以近 人才并极大的       |               |
|---------|---------------------------------------|---------------|
| () some | (a) interview                         |               |
| 004588  | · ··································· |               |
|         | <b>新闻明初</b>                           |               |
|         | 2 MA                                  |               |
|         | 化杂物用用印刷                               |               |
|         | I LEW TRANS                           |               |
|         | 11 111100/9.90                        |               |
|         | RIAR (A)                              |               |
|         |                                       |               |
|         | 2111NUM                               |               |
|         | 12.40 HILDR                           |               |
|         | 3 12152036cpg                         |               |
|         | Careford (1996)                       | E-MMARE (7572 |
|         | 100                                   | 31            |
| 1       |                                       |               |

图 2.1.3-3

(4) 查询

在企业完税社保填报页面,如图 2.1.3-4,可通过选择所属年度、创建时间进行查询。

◆ 所属年度:可下拉选择年度,查询对应年度企业完税社保填报记录。

◆ 创建时间:选择时间段,可在列表中查询到所选时间段内的企业完税社保填报记录。

| 上海市松江区A      | 才服务编辑 | 8¥6 <sup>ama</sup> | distantion. | RESATING | 人才計畫來聽    |                     |      |
|--------------|-------|--------------------|-------------|----------|-----------|---------------------|------|
| () same      | ŵ.    |                    |             |          |           |                     |      |
| 004788       | 2±48  | 化保境规               |             |          |           |                     |      |
| CONCISION OF | 1.84  | 10 2001            |             | 1000     |           |                     | 0.88 |
|              | - 2   | - 1                | 44          |          |           |                     | 5    |
|              |       | 96                 | INNER       | WEAR     | WOME      | -                   | an e |
|              |       | 4                  | 2524        | 10       | 1002030   | 2023-04-20 14:20:00 |      |
|              |       |                    |             | 20. f M  | van - 🚺 a | - <u>1</u> =        |      |
|              |       |                    |             |          |           |                     |      |
|              |       |                    |             |          |           |                     |      |
|              |       |                    |             |          |           |                     |      |

图 2.1.3-4

# 三、企业与人才认定

## 3.1 企业分类认定

3.1.1 企业分类认定信息

点击顶部的企业与人才认定,选择左侧的企业分类认定-企业分类认定信息, 进入企业分类认定信息页面,如图 3.1.1-1。

| 😓 检江区人才服务      | INC THE  | 1.400000 | REARINE | 人口时期的目的   |                      | ♠ 22 min ⊕ n |
|----------------|----------|----------|---------|-----------|----------------------|--------------|
| II sensus      |          | -        |         |           |                      |              |
| IL BOURDARY ME | 全分分类以定效率 |          |         |           |                      |              |
| Be Astrony     |          |          |         |           |                      |              |
|                |          |          |         |           |                      |              |
|                |          |          |         |           |                      |              |
|                |          |          |         |           |                      |              |
|                |          |          |         |           | - 2                  |              |
|                |          |          |         |           | 1.                   |              |
|                |          |          |         |           | -1                   |              |
|                |          |          |         |           |                      |              |
|                |          |          |         | 有元后用,通过行品 | 48-10-9053. (E19899) |              |
|                |          |          |         | 2.91104   | ATRAN .              |              |
|                |          |          |         |           |                      |              |
|                |          |          |         |           |                      |              |
|                |          |          |         |           |                      |              |
|                |          |          |         |           |                      |              |
|                |          |          |         |           |                      |              |

图 3.1.1-1

(1) 新增

点击"企业分类认定填报"按钮,进入填报页面,根据页面提示填写近三年 企业经营情况、申请类别、资质材料等信息,如图 3.1.1-2,填写完成后,点击 "提交"按钮,等待人才中心工作人员审核。

| ■ 松江区人才服务  | Hate The State of State | emmiller disclosures | 人工科技的研       |            |           | 🌲 20 MH - 🗐 |
|------------|-------------------------|----------------------|--------------|------------|-----------|-------------|
| Deneusee - | 0 5=7459803             | - 4月19<br>6月         |              |            |           | -           |
|            | *#                      | 4(296:03)            | 南王人数         | 1.74598    | Anna were | NH +        |
|            | 2014                    | 100                  | 0.           |            |           | ('ann')     |
|            | 300                     | 10.0                 | 10           |            |           | (           |
|            | 302                     | -pres                | -the manner  | A did like | 64.73     | (MAC)       |
|            | 0 4-583                 |                      |              |            |           | 8.*         |
|            | DESCRIPTION -           |                      |              |            |           |             |
|            | 8922 <b>0</b> -         | annea - annea        | SHALL GARAGE |            |           |             |
|            | 221/109/#352 ·          |                      |              |            |           |             |
|            | 1,0201610,130           | Vikité               |              |            |           |             |
|            | 0 2281111               |                      |              |            |           |             |
|            |                         |                      |              |            |           |             |

图 3.1.1-2

企业填写并提交企业分类认定申请之后,可在列表中查看审核状态,在工作 人员受理之前可进行修改,受理之后不可进行修改操作,如下图 3.1.1-3。

(2) 修改

点击列表中的"修改"按钮,进入修改页面,如图 3.1.1-4,可修改对应的 内容,最后点击"提交"按钮,完成修改操作。

| · 格江区人才留好      | BIGG TH   | 1-1600B | a and the | UR: Arten | Alasan (            |           |            | - 1944 ( | 1 😫 mir 🚇 |
|----------------|-----------|---------|-----------|-----------|---------------------|-----------|------------|----------|-----------|
| a severe       | ŵ         |         |           |           |                     |           |            |          |           |
| (10) BOOM BOOM | 全业分类从定    | 88      |           |           |                     |           |            |          |           |
| Do Armonth     | 1009      | COMP -  |           |           |                     |           |            |          |           |
|                | 10000     |         | 1010 1000 | must quit | THEOREM MADE        |           |            |          |           |
|                | 10.00     | 30 840  | vesses w  | era .     |                     |           |            |          |           |
|                | i i trent | 10 200  | AUX7 1    | - E       |                     |           |            |          |           |
|                |           |         |           |           |                     |           |            |          |           |
|                |           |         |           |           |                     |           |            |          |           |
|                | M-15      | 2959    | 0827      | 0020      | O'MARKE :           | 1139500 ÷ | YEARABLE : | 060      | 65 ME 0   |
|                | 10.00     | 11564   | 10.01     |           | 2023-041-0114-39198 |           |            | 1999     | 10 NO 10  |
|                |           |         |           |           | 1012                |           |            |          |           |
|                |           |         |           |           |                     |           |            |          |           |
|                |           |         |           |           |                     |           |            |          |           |
|                |           |         |           |           |                     |           |            |          |           |
|                |           |         |           |           |                     |           |            |          |           |
|                |           |         |           |           |                     |           |            |          |           |
| 3              | 10 C      |         |           |           |                     |           |            |          |           |

图 3.1.1-3

| ─ 上海市松江区人             | 才國先協会平台           | PRIATUR | 人士社会的意志             |         |
|-----------------------|-------------------|---------|---------------------|---------|
| II santus -           | Q                 |         |                     |         |
| алинале<br>Во линие - | 《1111 企业日表以全体报    |         |                     |         |
|                       | E                 | - m     |                     | ۵ — — » |
|                       | 8.4.8             | 1.4     | 10                  | 519     |
|                       | MARKAN .          |         |                     | 9288 A  |
|                       | 0##48             |         |                     |         |
|                       | 2888*             |         | IN-HIDK/DHTHI-      |         |
|                       | Arrist.           |         | 10.2 (0.11)         |         |
|                       | Buildingsmittig * |         |                     |         |
|                       | 1.8 Michiel       |         |                     |         |
|                       | d-settimetria -   |         |                     |         |
|                       | 184000            |         |                     |         |
|                       | 行動的第三             |         |                     |         |
|                       | 97.9              |         | Trans. All York and |         |
|                       | MOHE*             |         | and a -             |         |
| 12                    | 10 JULE 49-01     |         | 10                  |         |

图 3.1.1-4

(3) 查询

在企业分类认定信息页面,如图 3.1.1-5,可通过关键字、审核状态、申请 类型、申请时间等条件进行查询。

◆ 关键字:可下拉选择企业名称、统一社会信用代码、企业联系人、申请人手 机号。 企业名称:输入企业名称,可在列表中查询到相应企业的认定记录,支持模 糊搜索;

统一社会信用代码:输入统一信用代码,可在列表中查询到相应企业的认定 记录,支持模糊搜索;

企业联系人:输入企业联系人,可在列表中查询到相应企业的认定记录,支 持模糊搜索;

申请人手机号:输入申请人手机号,可在列表中查询到相应企业的认定记录, 由于手机号加密,暂不支持模糊搜索。

◆ 审核状态:可选择待受理、待初审、待复审、待认定、已认定、修改/退回。 待受理:选择待受理,可在列表中查询到审核状态为"待受理"的认定记录; 待初审:选择待初审,可在列表中查询到审核状态为"待初审"的认定记录; 待复审:选择待复审,可在列表中查询到审核状态为"待认定"的认定记录; 待认定:选择待认定,可在列表中查询到审核状态为"待认定"的认定记录; 已认定:选择已认定,可在列表中查询到审核状态为"已认定"的认定记录; 修改/退回:选择修改/退回,可在列表中查询到审核状态为"修改/退回" 的认定记录。

◆ 申请类型:可选择新申请、年度备案申请、期满申请。
 新申请:选择新申请,可在列表中查询到申请类型为"新申请"认定记录;
 年度备案申请:选择年度备案申请,可在列表中查询到申请类型为"年度备案申请"认定记录;
 期满申请:选择期满申请,可在列表中查询到申请类型为"期满申请"认定记录:

◇ 申请时间:可选择"今天、昨天、最近七天、自定义时间"。
 今天:选择今天,可在列表中查询到申请时间是今天的认定记录;
 昨天:选择昨天,可在列表中查询到申请时间是昨天的认定记录;
 最近七天:选择最近七天,可在列表中查询到申请时间是最近七天的认定记录;

自定义时间:选择时间段,可在列表中查询到申请时间是选择时间段内的认 定记录。

13

| Ξ.    | 上海市松江区人才    |         | ana ana    | alitim of the | REA: HAR  | Arteleting          |             | -                 | - • * | m- @- |
|-------|-------------|---------|------------|---------------|-----------|---------------------|-------------|-------------------|-------|-------|
| El an | atteus -    | ·       |            |               |           |                     |             |                   |       |       |
|       | ellewater . | 企业分类从自然 | <b>主助</b>  |               |           |                     |             |                   |       |       |
| Bo A  | variata 🦳 🕤 | 1967    | 2000 - P   |               |           |                     |             |                   |       |       |
|       |             |         | -          | 1010 (1MI)    | AND 1943  | 100.000             |             |                   |       |       |
|       |             | 1000    | 300 0010 1 |               | and a     |                     |             |                   |       |       |
|       |             | a and   | 44.180.14  | ERT H         | 303-14(1) | 2010/04/201         |             |                   |       |       |
|       |             | 0444.00 | -          | ALC: NO.      |           |                     |             |                   |       |       |
|       |             |         |            |               |           |                     |             |                   |       |       |
|       |             | 1.00    |            |               |           |                     |             |                   |       |       |
|       |             | .84     | 1428       | DARE          | 04830     | Distance :          | HER09 1     | 20020000 -        | 8882  | an o  |
|       |             | - K1    | April 199  | 0.02          | normal    | 2005 04-15 112/6/41 | Fillen Gale | 2023-04-10-000000 | ine)  | 100   |
|       |             |         |            |               | 36.08     |                     |             |                   |       |       |
|       |             |         |            |               |           |                     |             |                   |       |       |
|       |             |         |            |               |           |                     |             |                   |       |       |
|       |             |         |            |               |           |                     |             |                   |       |       |
|       | 1           |         |            |               |           |                     |             |                   |       |       |

图 3.1.1-5

## 3.2 人才积分管理

## 3.2.1 人才积分申请上报

点击项部的企业与人才认定,选择左侧的人才积分管理-人才积分申请上报, 进入人才积分申请上报页面,如图 3.2.1-1。

(1) 人才积分代申请

在人才积分申请上报页面,如图 3.2.1-1。企业人事点击"新增"按钮,进入新增页面,如图 3.2.1-2,点击"姓名"选择公司员工,自动带入基本信息,根据页面提示填写从事岗位薪酬评价等信息,提交之后等待人才服务中心工作人员审核。

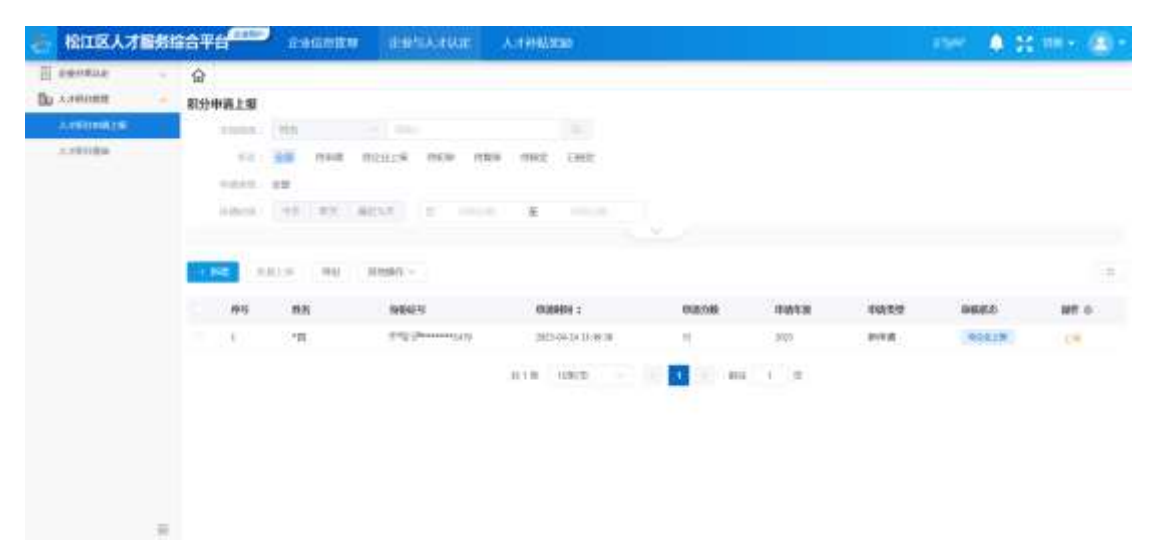

图 3.2.1-1

| TALLIA AND BO |                       | THE ROOM AND |             |       | A CONTRACTOR                                                                                                    |
|---------------|-----------------------|--------------|-------------|-------|----------------------------------------------------------------------------------------------------|
| pensis .      | G Armonarm            |              |             |       |                                                                                                    |
| A HOUSE -     | < === 人才积分申請          |              |             | #85.0 | 1999 - 1999 - 1999 - 1999 - 1999 - 1999 - 1999 - 1999 - 1999 - 1999 - 1999 - 1999 - 1999 - 1999 - 1999 - 1999 - |
|               | E1                    |              | (6)         | <br>  | @                                                                                                    |
|               | (Haboon               |              |             |       | 10%2 ·                                                                                                    |
|               | 0 15                  |              |             |       | 80 I F +                                                                                                    |
|               | WARNES-               |              |             |       |                                                                                                    |
|               | and the second second |              |             |       |                                                                                                    |
|               | #8·                   |              | 100 ·       |       |                                                                                                    |
|               |                       |              | 815         |       |                                                                                                    |
|               | UP.201                |              | LI 19-1035- |       |                                                                                                    |
|               | 10.01                 |              |             |       | 1.0                                                                                                    |
|               | /18-                  |              | anina -     |       |                                                                                                    |
|               |                       |              | 114 000     |       |                                                                                                    |
|               | 0.010                 |              | 1626 -      |       |                                                                                                    |
|               | AL ADDRESS OF         |              | 0.000       |       |                                                                                                    |

图 3.2.1-2

(2) 人才积分上报

个人申请的人才积分,显示在人才积分申请上报页面,如图 3.2.1-1。需要 经过企业人事的审核,企业人事可多选点击"批量上报",或者点击列表中的 "上报"按钮单独上报,只有企业人事进行了上报操作,个人申请的人才积分 才会进入到人才服务中心的审核环节。

(3) 查询

在人才积分申请上报页面,如图 3.2.1-1。可通过字段筛选、申请类型、申 请时间等多个筛选条件进行查询。

◆ 关键字:可下拉选择姓名、身份证号。

姓名:输入姓名,可在列表中查询到该人员的积分申请记录,由于姓名加密,暂 支持模糊搜索;

身份证号:输入身份证号,可在列表中查询到该人员的积分申请记录,由 于身份 证号加密,暂不支持模糊搜索;

◆ 状态:可选择待申请、待企业上报、待初审、待复审、待核定、已核定。
 待申请:选择待申请,可在列表中查询到状态为"待申请"的积分申请记录;
 待企业上报:选择待企业上报,可在列表中查询到状态为"待企业上报"的积分申请记录;

待初审:选择待初审,可在列表中查询到状态为"待初审"的积分申请记录;

待复审:选择待复审,可在列表中查询到状态为"待复审"的积分申请记录; 待核定:选择待核定,可在列表中查询到状态为"待核定"的积分申请记录; 已核定:选择已核定,可在列表中查询到状态为"已核定"的积分申请记录。

◇ 申请类型:可选择重新认定、新申请。
 重新认定:选择重新认定,可在列表中查询到申请类型为"重新认定"的积分申请记录;
 新申请:选择新申请,可在列表中查询到申请类型为"新申请"的积分申请记录;

◆ 申请时间:可选择"今天、昨天、最近七天、自定义时间"。
 今天:选择今天,可在列表中查询到申请时间是今天的积分申请记录;
 昨天:选择昨天,可在列表中查询到申请时间是昨天的积分申请记录;
 最近七天:选择最近七天,可在列表中查询到申请时间是最近七天的积分申请记录;

自定义时间:选择时间段,可在列表中查询到申请时间是选择时间段内的积 分申请记录。

3.2.2 人才积分查询

点击顶部的企业与人才认定,选择左侧的人才积分管理-人才积分查询,进入 人才积分查询页面,如图 3.2.2-1。

可通过字段筛选、申请类型、申请时间等多个筛选条件进行查询。

◆ 关键字:可下拉选择姓名、身份证号。

姓名:输入姓名,可在列表中查询到该人员的积分申请记录,由于姓名加密, 暂支持模糊搜索;

身份证号:输入身份证号,可在列表中查询到该人员的积分申请记录,由 于 身份证号加密,暂不支持模糊搜索;

◆ 申请类型:可选择重新认定、新申请。
 重新认定:选择重新认定,可在列表中查询到申请类型为"重新认定"的积分申请记录;
 新申请,选择新申请,可在列表中查询到申请类型为"新申请"的和公申请

新申请:选择新申请,可在列表中查询到申请类型为"新申请"的积分申请 记录;

- ◇ 核定分数:可选择 80-89 积分、90-99 积分、100-109 积分、110-119 积分、 120 积分以上。
  80-89 积分:选择 80-89 积分,可在列表中查询到核定分数为"80-89 积分"的积分申请记录;
  90-99 积分:选择 90-99 积分,可在列表中查询到核定分数为"90-99 积分"的积分申请记录;
  100-109 积分:选择 100-109 积分,可在列表中查询到核定分数为"100-109 积分"的积分申请记录;
  110-119 积分:选择 110-119 积分,可在列表中查询到核定分数为"110-119 积分"的积分申请记录;
  110-119 积分:选择 110-119 积分,可在列表中查询到核定分数为"110-119 积分"的积分申请记录;
  120 积分以上:选择 120 积分以上,可在列表中查询到核定分数为"120 积 分以上"的积分申请记录。
  ◇ 申请时间:可选择"今天、昨天、最近七天、自定义时间"。
  - 今天:选择今天,可在列表中查询到申请时间是今天的积分申请记录; 昨天:选择昨天,可在列表中查询到申请时间是昨天的积分申请记录; 最近七天:选择最近七天,可在列表中查询到申请时间是最近七天的积分申 请记录;

自定义时间:选择时间段,可在列表中查询到申请时间是选择时间段内的积 分申请记录。

| 上海市松江区人2                                     | 服务综合平                        | 11 <sup>6800</sup> (                                         |                                         | title An | THE REAL PROPERTY.     |               |        |                     | 1447         | 🌲 😂 MM- | ۰ 😑 |
|----------------------------------------------|------------------------------|--------------------------------------------------------------|-----------------------------------------|----------|------------------------|---------------|--------|---------------------|--------------|---------|-----|
| E annua -<br>B Annun -<br>Annun -<br>Annun - | <u>А</u> лярая<br>Алярая<br> | (10)<br>(10)<br>(10)<br>(10)<br>(10)<br>(10)<br>(10)<br>(10) |                                         | 1000022  | 10)<br>14 400<br>14 14 | L             |        |                     |              |         | Î   |
|                                              | -                            |                                                              |                                         |          |                        |               |        |                     |              |         |     |
|                                              | 85                           | #8                                                           | Sec. 23                                 | 69458    | #1994.III              | 99.27         | 162310 | 1623094             | <b>ent</b> o | iiifi o |     |
|                                              | 10.104                       | 127                                                          | 100000000000000000000000000000000000000 | 10.1     | .001                   | 10.0          | 1.10   | 2025-04-18-11-34-07 | 1842         |         |     |
|                                              |                              | -188                                                         | -1111 mmmage                            |          | 100                    | 810           |        | 2025-04-01 11 24-01 | 1 Aug        | -       |     |
|                                              | (a))                         | -97                                                          | -0.41                                   | - 44     | June 1                 | ALC: NO POINT | -      | 2025-04-10-11-VE-DM | 1944         |         |     |
|                                              | 1.42                         | 198                                                          | - spinnensies                           | 12       | 1000                   | P(1)          | 199.1  | 2021-04-10 11:11:00 | 1995         | 88      |     |
|                                              | 5                            | 193                                                          |                                         | 75       | 1925                   | 8116          | . 15   | 2025-34-35 12:01:58 | 294          | -       |     |
|                                              | 2.595                        | -                                                            | al. and the                             | 10       | 1000                   | NHE           |        | 2021-04-08-04-04-08 | 2004         |         |     |
|                                              | 11.12                        | 199                                                          | digamment.                              |          | 191                    | RYA           |        | 2225-04-18-11-34-07 | 1994         | .58     |     |
| -                                            |                              | 187                                                          | 4.82                                    | . al./   | .005                   | NOR.          | 45     | 2053938318194       | 194          | **      | ÷   |

图 3.2.2-1

## 四、人才补贴奖励

#### 4.1 优秀青年大学生奖励

4.1.1 奖励名单确认

点击顶部的人才补贴奖励,选择左侧的优秀青年大学生奖励-奖励名单确认, 进入奖励名单确认页面,如图 4.1.1-1。

企业人事在确认奖励人员信息时,若发现员工存在不符合奖励条件或已离职 的情况,可通过人员状态下拉框选择"不符合"或"离职"选项,并详细填 写备注说明,完成信息标注后,点击页面底部的"提交"按钮,即可完成奖励 名单的最终确认。

在信息确认过程中,列表内"社保基数(元)"及"社保单附件"字段的 填写规则如下:

- ▶ 若字段显示为禁用状态,则无需进行填写;
- 若字段处于可编辑状态,需准确填写对应人员的社保基数金额(社保基数需不小于12307),并上传相关社保单据;
- 对于已离职或不符合奖励条件的人员,仅需如实填写原因说明(如:人员已离职或社保基数小于 12307),无需填写社保基数及上传社保单附件。

| A long stars |                                       |                   | and the second second second second second second second second second second second second second second second |           |                 |                 |               |        |         |  |
|--------------|---------------------------------------|-------------------|----------------------------------------------------------------------------------------------------|-----------|-----------------|-----------------|---------------|--------|---------|--|
| CV5.04       | (M)                                   |                   |                                                                                                    |           |                 |                 |               |        |         |  |
| 21980        | 突動名単細い                                |                   |                                                                                                    |           |                 |                 |               |        |         |  |
|              | O ANDRESPEN TO<br>S.<br>STREET, TOTAL | -C eldellarm ener | ang sample and the                                                                                               | al anna m |                 | andi tandinanya | ander without |        | 1000000 |  |
|              | 844320                                |                   |                                                                                                    |           |                 |                 |               |        |         |  |
|              | 12 WE 20040                           |                   |                                                                                                    |           |                 |                 |               |        |         |  |
|              | ***                                   |                   | ***                                                                                                    |           | 2016            |                 | nten          |        |         |  |
|              | A8                                    | 84                |                                                                                                    |           | 309.            |                 | 44            |        |         |  |
|              | 44                                    | 019               | rs. viceosi, iposos                                                                                              |           |                 | 170000          |               |        |         |  |
|              | AMMA                                  |                   |                                                                                                    |           |                 |                 |               |        |         |  |
|              | #5 #6                                 | 1000 T            | +462.0                                                                                                    | ****      | Atrikalite(vice | 10.041          | ARRE          | mit    | MR 0    |  |
|              | e 1860                                |                   | survey.                                                                                                    | 1000      |                 | FERR            | 80            |        | 96      |  |
|              |                                       |                   | 5.00M                                                                                                    | 10005     |                 |                 | 88            | ( inc. | -       |  |
|              |                                       |                   |                                                                                                    |           |                 |                 |               |        |         |  |

图 4.1.1-1

4.1.2 奖励对象查询

点击顶部的人才补贴奖励,选择左侧的优秀青年大学生奖励-奖励对象查询, 进入奖励对象查询页面,如图 4.1.2-1。

己确认的名单,可在奖励对象查询页面中查看,可通过字段筛选、审核状态、 补贴类型、等多个筛选条件进行查询。

◆ 字段筛选:可下拉选择姓名、身份证号、工作单位。

姓名:输入姓名,可在列表中查询到该人员的奖励信息,由于姓名加密, 暂 支持模糊搜索;

身份证号:输入身份证号,可在列表中查询到该人员的奖励信息,由于身份 证号加密,暂不支持模糊搜索;

工作单位:输入工作单位,可在列表中查询到该单位下员工的奖励信息, 支 持模糊搜索。

◆ 审核状态:可选择待下发确认、待企业确认、待核定、已核定。 待下发确认:选择待下发确认,可在列表中查询到审核状态为"待下发确认" 的奖励名单;

待企业确认:选择待企业确认,可在列表中查询到审核状态为"待企业确 认" 的奖励名单;

待核定:选择待核定,可在列表中查询到审核状态为"待核定"的奖励名单;

已核定:选择已核定,可在列表中查询到审核状态为"已核定"的奖励名单。

◆ 补贴类型:可选择录用奖励、生活补贴、培育奖励

录用奖励:选择录用奖励,可在列表中查询到补贴类型为"录用奖励"的奖励名单;

生活补贴:选择生活补贴,可在列表中查询到补贴类型为"生活补贴"的奖励名单;

培育奖励:选择培育奖励,可在列表中查询到补贴类型为"培育奖励"的奖励名单。

◆ 人员状态:可选择确认、离职、不符合。

确认:选择确认,可在列表中查询到人员状态为"确认"的奖励名单; 离职:选择离职,可在列表中查询到人员状态为"离职"的奖励名单; 不符合:选择不符合,可在列表中查询到人员状态为"不符合"的奖励名单。 点击列表中的查看按钮,可查看详情。

| 🚑 上海市松江区人名                                                                                                    | 服务综合平台 | 1         | -44.01810       | ENGLANE   | 人は計構業業 |       |       |      | - 148 🌲 | 20 Hill - 🗐 |
|----------------------------------------------------------------------------------------------------|--------|-----------|-----------------|-----------|--------|-------|-------|------|---------|-------------|
| 840147538 ·                                                                                                    | @      | attend.   | -               |           |        |       |       |      |         |             |
| ALC: UNKNOWN                                                                                                    | 总验名甲重用 |           |                 |           |        |       |       |      |         |             |
| and the second second se | TIME ( | (111      |                 |           |        |       |       |      |         |             |
|                                                                                                    | waters |           | with the second | HER HER   |        |       |       |      |         |             |
|                                                                                                    | smith  |           | 00 ROOM         | STER      |        |       |       |      |         |             |
|                                                                                                    | 1000   | 100 X 100 |                 |           |        |       |       |      |         |             |
|                                                                                                    |        |           |                 |           |        |       |       |      |         |             |
|                                                                                                    | 100    |           |                 |           |        |       |       |      |         |             |
|                                                                                                    | 81     | 88        | 949315          |           | ****   | 新花合語  | AMBER | 60   | 8.5     | ian o       |
|                                                                                                    | 1.0    | -88       | 4.0             |           | 1.015  | 12    | 1.0   |      |         | 0.8         |
|                                                                                                    |        | -         |                 |           | 12148  |       | 2.0   | -    |         | 88          |
|                                                                                                    |        | -215      | -               | iiiiiiiii | DOM:N  |       | 12.91 |      | -       | 68          |
|                                                                                                    | 1.147  | 19        | -               |           | 2,716  | -11   | 王明    |      |         |             |
|                                                                                                    | 5      | -15       | سنبي يبد        |           | 13996  | ingl. | 49    | -    | -       | 0.0         |
|                                                                                                    | - 199  | 1964      |                 |           | 1670.0 | Sec.  | 2.0   |      | white-  | **          |
|                                                                                                    | 1.19   |           | 1000,0000       | 100.0     | 3.86%  | 100   | 1216  | - F. | -       | 10          |
|                                                                                                    |        | -11       | -               |           | 271231 | -198  | 18    | -    |         | en.         |

图 4.1.2-1

## 4.2 优秀人才租房奖励

4.2.1 补贴申请代填报

点击顶部的人才补贴奖励,选择左侧的优秀人才租房补贴-补贴申请代填 报,进入租房补贴代申请界面。

可以通过字段筛选、状态、上报时间、申报周期进行过滤查询本单位代为的 申请记录。点击"查看"操作可以查看记录详情。处于"待上报"的申请记录, 也可以代为补充修改提交。

20

| oleann an an an an an an an an an an an an | H-9/10/7088 | 46.<br>18. 828<br>19. 85 | All a test                              | a and an inter- |                            |           |      |
|--------------------------------------------|-------------|--------------------------|-----------------------------------------|-----------------|----------------------------|-----------|------|
|                                            | -           |                          |                                         |                 |                            |           |      |
|                                            | 61          | 44                       | andt                                    | 1010            | 1000                       | 88        | 84.0 |
|                                            | 1           | 10                       | ####################################### | (00MT-00MT)     | 201-21-15-11-040           | - Barrada | -    |
|                                            | 1.1         | 14                       | Augur 11194.01                          | about many      | Jert Hi IV Tataal          | 1004      |      |
|                                            | 1           | 129                      | 40010-0001001                           | 2004 August 2   | 2011-05-05 00%2V           | topac.    |      |
|                                            |             |                          |                                         | (WART ATTACK)   | 360, 85 75 manu-           |           |      |
|                                            | 1.1         | 110                      |                                         | PERMIT DIAM P   | applicate for the property | 10000     | 20   |
|                                            |             | 100                      | 400017                                  | 20041-00042     | 2010/01/01/01              | 716       | -    |
|                                            | 10.00       | 144                      | anal (1000000000)                       | (ROART STRATE)  | 2010/01/11/11/01/01        | 1000      |      |
|                                            |             |                          |                                         | A79 965 - 0 1   | 1 10 1 X                   |           |      |

图 4.2.1-1

点击"新增"按钮,进入优秀人才租房补贴填报界面。

| E LABORITEA     | INSTATION AND IN         | THURS EXPLICITLY |                                                                                                    |             | 1000 |         |
|-----------------|--------------------------|------------------|----------------------------------------------------------------------------------------------------|-------------|------|---------|
| 44.178998 -<br> | Care - REAMBERS CONTRACT |                  |                                                                                                    |             |      |         |
| +1+400          | to                       |                  |                                                                                                    | Δ           | (7)  |         |
| 6879308         |                          | 11111            | 1.0000                                                                                                    | 2.1.2.48108 |      | 1.74    |
|                 | 0-Ex.0                   |                  |                                                                                                    |             |      | statu . |
|                 | 0 X+CR                   |                  |                                                                                                    |             |      |         |
|                 | - 681                    |                  | 128                                                                                                    |             |      |         |
|                 |                          |                  | 10 800                                                                                                    |             |      |         |
|                 | 18-                      |                  | 84995                                                                                                    |             |      |         |
|                 |                          |                  | 4945                                                                                                    |             |      |         |
|                 | 9876                     |                  | #258                                                                                                    |             |      |         |
|                 | and a second             |                  | and the second second s |             |      |         |
|                 | and .                    |                  | Them.                                                                                                    |             |      |         |
|                 | 667183                   |                  | 895. TA2294                                                                                                    |             |      |         |
|                 | NUMBER OF STREET         |                  | A.1004000100                                                                                                    |             |      |         |
|                 |                          |                  |                                                                                                    |             |      |         |
|                 | 1.44                     | 100 Beerl        |                                                                                                    | 81144       |      |         |
|                 |                          |                  |                                                                                                    |             |      |         |
| 10              |                          | and a            |                                                                                                    |             |      |         |

图 4.2.1-2

租房补贴申请需要填写基本信息、工作信息、家庭信息、本市不动产信息、 租赁信息、补贴申请材料六类信息。

基本信息:系统会调用个人信息管理的信息,需要维护情形在个人信息管理 进行维护后再进行填报。

| and the second second |           |                                                                                                    | 1242  |
|----------------------------------------------------------------------------------------------------|-----------|----------------------------------------------------------------------------------------------------|-------|
| 0 5365                                                                                                    |           |                                                                                                    |       |
| 82.                                                                                                    |           | 53                                                                                                    |       |
| 4                                                                                                    |           | 410.                                                                                                    |       |
| 245-                                                                                                    |           | 8075                                                                                                    |       |
| work and                                                                                                    |           | and .                                                                                                    |       |
| 1400                                                                                                    |           | 17758                                                                                                    |       |
|                                                                                                    |           |                                                                                                    |       |
| davent .                                                                                                    |           | and the second second s |       |
| 101                                                                                                    |           |                                                                                                    |       |
| 0.0.0.00                                                                                                    |           | REATAINER                                                                                                    |       |
|                                                                                                    |           | -                                                                                                    |       |
| Trimical 2,:1839 (20248)                                                                                                    |           | 人物的影響調                                                                                                    |       |
| -                                                                                                    |           |                                                                                                    |       |
| 8768                                                                                                    | 310-13    |                                                                                                    | MOVE. |
|                                                                                                    |           |                                                                                                    |       |
|                                                                                                    |           |                                                                                                    |       |
|                                                                                                    | 1 March 1 | Branne                                                                                                    |       |

图 4.2.1-3

工作信息:部分系统调用填报人所属公司信息进行回显,同时需要上传已经 盖章的租房补贴申报单位承诺书。

| 0 inum |          | 7               |
|--------|----------|-----------------|
| Ieeo   |          |                 |
| ARES   | A#66     | (211-0-04-2521) |
| 10     | 141-0-07 | [13:0000] ·     |

图 4.2.1-4

家庭信息:需要根据实际情况填写个人家庭信息(仅包括本人、配偶、子女)。 未婚的需要上传不动产登记查询结果;已婚、离婚的需要需要上传本人与配偶的 结婚证与双方不动产登记查询结果;丧偶的需要上传死亡证明与双方不动产登记 查询结果。有子女的需要填写子女个人信息与在本市是否有不动产信息。

| <b>0</b> ##### | í.           |        |        |      |                       |                |     |
|----------------|--------------|--------|--------|------|-----------------------|----------------|-----|
| елина<br>на о  | <b>CR AR</b> | -      |        |      | Katifinijani<br>1 o = |                |     |
| 100            |              | Unet . | 6400   |      | MACTIN                | T-PERCENT P    |     |
| 6              | 8,1 -        | 402    | 42 1   | 11.0 |                       | Tupper ).      |     |
| -              | -            | 842 -  | -      | 0.00 | a Tonia 1.            | ( a Linkys ) - |     |
| NE72<br>01 7   |              |        |        |      |                       |                |     |
| .7035B         |              | E1142  | Shear? |      |                       | 201000100      | 800 |
|                | 48           | 845    |        |      | . 4/2                 | 5 R.           |     |

图 4.2.1-5

本市不动产信息:根据个人填写本市个人不动产状态、商品房预售合同交房时间/不动产登记时间,上传商品房预售合同/不动产权限证书附件。

| BERTHER DECKING TOP BEDON | REAL PROPERTY.   |                                                                                                    |
|---------------------------|------------------|----------------------------------------------------------------------------------------------------|
| item.                     | - 20000 BRITE    |                                                                                                    |
|                           |                  |                                                                                                    |
|                           | autorony toracov | REALBURGHENTSTERSON REALBURG<br>A ment<br>A ment |

图 4.2.1-6

租赁信息:按月填写个人租赁信息,例如申请的为2024年1月-2024年4月 的租房补贴,则需要在本模块添加4条租赁记录。

|   | annos       |       | AGENTANI                                                                                                    |      | 62903-090    |      | (64210)   | KINE WAS COMPANY AND A                                                                                                    |   |
|---|-------------|-------|----------------------------------------------------------------------------------------------------|------|--------------|------|-----------|----------------------------------------------------------------------------------------------------|---|
|   | 4238        |       | and the second second s |      |              | 1000 |           |                                                                                                    | 1 |
|   | 10          |       |                                                                                                    | 3197 | 6721         |      | 10.010 P  | 0.28                                                                                                    |   |
| 4 | MEASS/WEASE |       | Although.                                                                                                    |      | 44           |      | CORRECTE: | #0.642-0464W                                                                                                    |   |
|   | 10.00       | 0.100 |                                                                                                    |      | - 10 (1000)  |      | A         | all and a second second s |   |
|   |             | 110   |                                                                                                    | 1.4  | A            |      | R         | (#38)                                                                                                    |   |
| - | trant       |       | 112                                                                                                    |      | 0.155amiltit |      | inste     | IISC20                                                                                                    |   |
|   |             |       |                                                                                                    |      |              |      | 1.000     |                                                                                                    |   |
|   |             |       |                                                                                                    |      |              |      | 0.02.0    | THE STREET, MARKETING, CONTINUES                                                                                                    |   |

图 4.2.1-7

左侧的 tab 模块可以进行新增、复制、删除租赁信息。如租赁期间信息不变的,可先填写好一个月的租赁信息,后复制改记录,调整租赁月份即可。

|    | 100016    |       | 6882/116     |       | RESPECT/040 |       | AST IN   | REPORT OF ALL PROPERTY. |     |
|----|-----------|-------|--------------|-------|-------------|-------|----------|-------------------------|-----|
|    | 4/08      |       | adata .      |       |             | al in |          |                         | jii |
|    |           |       |              | -4114 | 4540        |       | 2 NO. 10 | (AUR)                   |     |
| q. | DECEMBER  |       | Methaner, A. |       | -100        |       | ******   | 200108/082291           |     |
|    |           | 4.100 |              |       | -           |       | 1 mile   | And one                 |     |
| 11 | 1 PR. 101 | 100   |              | -110  |             |       | 8        | (+28)                   |     |
| -  | ADM THE R |       | 104          |       | *AX561108   |       | main     | Headed                  |     |
| -  |           | 1.0   |              |       |             | -     | -195     |                         |     |
|    |           |       |              |       |             |       | 105.0    | 105 UMDORS VERCENALS    |     |
|    |           |       |              |       |             |       |          |                         |     |

图 4.2.1-8

补贴申请材料:需要上传申领租房补贴承诺书、上级委办局(街镇)同意申报 函与其他材料以供审核。

|                    | ((Elimons))-     |  |
|--------------------|------------------|--|
| 258/6/88/09<br>965 | [[a _1Helese ]]+ |  |
| 10.000 P           | 2.2000           |  |
|                    | an to            |  |

图 4.2.1-9

信息录入过程中,可以点击"租房补贴模拟评测"按钮,对已填信息的进行 模拟评测,查看当前输入信息是否符合租房补贴的申请条件,申请条件并不通过 的,则无法提交。

| 04.14040 - | Q etcodert           |              |                  |          |     |         |
|------------|----------------------|--------------|------------------|----------|-----|---------|
| 101100     | H - MARKARINA        | 0.010000.010 |                  |          |     |         |
|            | 0 36.000-0200-030    | Li quite     |                  |          |     |         |
|            | 61                   |              | <br>             | 0        | - m | 0       |
|            |                      |              | <br>1.11.28      | 0.1.1014 | 2.0 |         |
|            | -1000                |              |                  |          |     | atres a |
|            |                      |              |                  |          |     |         |
|            | -                    |              | min              |          |     |         |
|            | 244                  |              | 10               |          |     |         |
|            | 18.1                 |              | 64/11            |          |     |         |
|            | 10000                |              | -324             |          |     |         |
|            | 9.835                |              | 8758             |          |     |         |
|            |                      |              |                  |          |     |         |
|            | SHEE                 |              | 1219-040-        |          |     |         |
|            | 100                  |              | 240 Marca        |          |     |         |
|            | 881.588              |              | <b>秋州人才认出出</b> 新 |          |     |         |
|            |                      |              | Garantin - 100   |          |     |         |
|            | TH-955.C.MRT (20244) |              | 1.1403-00.000    |          |     |         |
|            |                      |              |                  |          |     |         |

| • #iBid       | 申请人优秀人才起止期限。  | 已終止不予申报:                              |  |
|---------------|---------------|---------------------------------------|--|
| 0 未通过         | 检查累计发放月纷是百趣。  | 260个月,福过60个月人不予申报:                    |  |
| <b>0</b> 未通过  | 夫妻双方,一方已享受,身  | 39方不再给予申报:                            |  |
| 0 <b>*</b>    | 建议已购废人员、增加购的  | 胜何,如果购易时间及交易时间早于申报调唱,自动判断不予中报;        |  |
| 0 108:2       | 非本区重点单位人员离职。  | 5不再予以申报:                              |  |
| 0 *: <b>M</b> | 未成年子女已有房产,——1 | 8下子申报:                                |  |
| 羊细情况如         | <u>۲</u>      |                                       |  |
| 202404        |               | 当期社保单位与人才积分申请单位不一致:                   |  |
| 202405        | 00000         | 申请月份社保单位与人才积分申请单位不一致;                 |  |
| 202406        | 001000        | 28 岁以内理入乐件年龄描述:                       |  |
| 202407        |               | 不动产记录存在且获得与份早于或等于审报与份;审请与份不在租赁合同各案期内; |  |
| 202408        | 00000         | 亲祖人非申请人;                              |  |

图 4.2.1-10

录入完以上信息后点击"提交"按钮进行,系统会进行一次租房补贴模拟评测,若提交的材料不符合条件,则无法提交,并展示不符合条件内容;符合条件 的,则完成提交,等待审核。

4.2.2 补贴申请待单位审核

企业代为填报或个人自主提交上来的补贴申请,企业工作人员需要对及时审 核,重点核实其住房及租房情况。

点击顶部的人才补贴奖励,选择左侧的优秀人才租房补贴-补贴申请待单位 审核,进入补贴申请待单位审核界面。

查看界面可以通过字段筛选、状态、上报时间、申报周期进行过滤查询待本单位审核的申请记录。

|                                                                                                    | A1000 p ::                                                                                                    |         |        |     |
|----------------------------------------------------------------------------------------------------|----------------------------------------------------------------------------------------------------|---------|--------|-----|
|                                                                                                    | A1000 p :                                                                                                    |         |        |     |
| Normality         Normality         Normality <t< th=""><th>ABBH ;:</th><th></th><th></th><th></th></t<> | ABBH ;:                                                                                                    |         |        |     |
| Notes:         Note:         Note: <t< td=""><td>A1000 ;; ;</td><td></td><td></td><td></td></t<>                                                                                                    | A1000 ;; ;                                                                                                    |         |        |     |
| NUMB         NUMB         NUMB <th< td=""><td>A1004 c ::</td><td></td><td></td><td></td></th<>                                                                                                    | A1004 c ::                                                                                                    |         |        |     |
| Not         Not         Not <td>A00000 ;:</td> <td></td> <td></td> <td></td>                                                                                                    | A00000 ;:                                                                                                    |         |        |     |
| No.         No.         No.         No.         No.         A           1         Mail         Access         30000-00042         20000-00042         20           1         Mail         Access         30000-00042         20000-00042         20           1         Mail         Access         30000-00042         30         30           3         Mail         Access         30000-00042         30         30                                                                                                    |                                                                                                    |         |        |     |
| Note:         Note:         No:         Note:         Note:         N                                                                                                    | A10044 : :                                                                                                    |         |        |     |
| NP         No.         No.                                                                                                    | 4.0004 : :                                                                                                    |         |        |     |
| 1         Mail         4000000000000000000000000000000000000                                                                                                    |                                                                                                    | 0588.18 | 62.    | 201 |
| 9 BB1 AABB7**********************************                                                                                                    | 2013-05-11 1110-02                                                                                                    |         | -      | -   |
| A HIM AND FOR AND AND AND AND AND AND AND AND AND AND                                                                                                    | 2025-06-76 COREAR                                                                                                    |         | -      |     |
|                                                                                                    | 3825-05-15 1835-25                                                                                                    |         | makes. | -   |
| 4 34W Addressen andread a                                                                                                    | 2023-09-14 15-MIMP                                                                                                    |         | -      | -   |
| are not                                                                                                    | n ( 100                                                                                                    |         |        |     |
|                                                                                                    | and the second second sec |         |        |     |

图 4.2.2-1

点击"审核"操作可以查看记录详情,并可以进行审核。

| Parameter - | 5 million contrar contrar contrar account |             |       |                             |               |          |                                         |          | - 9  |
|-------------|-------------------------------------------|-------------|-------|-----------------------------|---------------|----------|-----------------------------------------|----------|------|
|             | 60                                        |             |       | tartinose /                 |               | 0 may    |                                         | 84<br>85 |      |
|             |                                           |             |       |                             |               |          |                                         |          |      |
|             | 44111                                     | 0.0         |       |                             | 0.00          | Searce . | 1 · · · · · · · · · · · · · · · · · · · |          | 1    |
|             | **6                                       |             | 01460 | 21410                       | 105201        | 0100     | 12928094                                | (Trans   |      |
|             | 244                                       | <b>9</b> .6 | 196   | Approx 1 100000 1111 111    |               | 1.000    |                                         | 1047     |      |
|             | -                                         | 10          | 845   | Bolt Trop Common            |               | - 64     | 5 Dire                                  | - 84     |      |
|             | W075                                      |             |       |                             |               |          |                                         |          |      |
|             | TABLE                                     | 100         | 1140  | 2470                        |               |          | constanter.                             |          |      |
|             | ****                                      |             | NIC   | And in case of the          |               |          | 1                                       |          |      |
|             | Cantar                                    | -           |       |                             |               |          |                                         |          |      |
|             | 221122/102<br>22001/102                   |             |       | aparticipation of the price |               |          | ADDIMALININ                             | thing.   |      |
|             |                                           |             |       |                             |               |          |                                         |          |      |
|             |                                           |             |       |                             |               |          |                                         |          |      |
|             |                                           | 4           |       | 8488.99                     | RDML RN       | ANDIA    | NUMBER OF STREET, STREET, ST.           |          |      |
|             |                                           |             |       |                             | 3 <u>3621</u> |          | Constitution (                          |          | 1.19 |

图 4.2.2-2

审核内容包括资料的完整性、信息的准确性、上传资料的质量等。对于上报 的材料可以查看或者下载,以便判断材料是否符合要求。

| Love               |     |       |                                        | Reportenti                | 1988/99 scholophia            |                            |        |  |
|--------------------|-----|-------|----------------------------------------|---------------------------|-------------------------------|----------------------------|--------|--|
| 01nca              |     |       |                                        |                           |                               |                            |        |  |
| energi i           |     | 89    |                                        | 1(120-3)                  | 1(5m230970) 314158(944034079) |                            |        |  |
| Net ii             |     |       | 1871                                   | È.                        |                               | EED-GLOBING/BIH            | 201646 |  |
| 65                 |     |       | 100179                                 | skon:                     |                               | C Billey                   | a 🛀    |  |
| 0 sees             |     |       |                                        |                           |                               |                            |        |  |
| Real Property lies |     | 0.00  |                                        | \$452                     | earth .                       | 8                          |        |  |
| 10                 |     | spred | 634638                                 | 1002211                   | 1040                          | Terreating                 | nned   |  |
| DH4                | *8. | 275   | 440017195501010101                     |                           | Her.                          | and and provide the second |        |  |
| ii                 | 855 | 8472  | 46209991990000000001                   | C and place in the second | 10                            | TT Enters                  |        |  |
| 11.7K              |     |       |                                        |                           |                               |                            |        |  |
| 1998               |     | 2140  | 0.9700                                 |                           |                               | Excelences.                |        |  |
| 101                | -   | max?  | 40000010000000000000000000000000000000 |                           |                               | (m)                        |        |  |

图 4.2.2-3

如果发现材料上传错误或者不符情况等情况,对于已经审核通过的部分内容, 可以进行锁定,用人单位及申请人可只针对未审核通过的部分内容进行补充材料, 以确保复审的高效性。对于退回材料的退回原因进行描述,以便申报人员可以根 据描述进行修改。

|          |     |                  | 1                                                                                                    | Sales Works          | 10     |                                                                                                    |        |
|----------|-----|------------------|----------------------------------------------------------------------------------------------------|----------------------|--------|----------------------------------------------------------------------------------------------------|--------|
| O I MANE |     |                  |                                                                                                    |                      |        |                                                                                                    |        |
| 1944 121 |     | edective +4mment |                                                                                                    |                      |        |                                                                                                    |        |
|          |     |                  | 1811                                                                                                    |                      |        | And the second second s | areas. |
| 80 I.    |     | *****            |                                                                                                    |                      | Belley | 0 40                                                                                                    |        |
|          |     |                  |                                                                                                    |                      |        |                                                                                                    |        |
|          |     | -                |                                                                                                    |                      | +      |                                                                                                    |        |
|          | -   | 1142             | -                                                                                                    |                      | 101    | Faret State                                                                                                    | 224    |
| 100      | 23. | 12               | Address of the Owner, where the Owner, where the Owner, w |                      |        | C NEW CONTRACTOR                                                                                                    | .00    |
|          | 100 | 14.02            |                                                                                                    | and some summarianty | 88.    |                                                                                                    | 9.00   |

图 4.2.2-4

企业工作人员需要对本次申请进行审核,对审核不通过的,可退回(包括不满足、重新补充材料等)。审核通过的,则直接进入下一步审核。

| O H M H M H M H H H H                                                                                                    |                                                                                                    | 24       |
|----------------------------------------------------------------------------------------------------|----------------------------------------------------------------------------------------------------|----------|
| Britade                                                                                                    | in the second second se | POTWEE . |
| #08251528:00                                                                                                    | E BERRET, MARKEN OF BERRET                                                                                                    | #1<br>#1 |
| ListoRassRevent                                                                                                    | 1 Beller                                                                                                    | #1<br>80 |
| MUMBER                                                                                                    | RELATING                                                                                                    | 81<br>20 |
|                                                                                                    |                                                                                                    |          |
| At ands                                                                                                    |                                                                                                    |          |
| and the second second se |                                                                                                    |          |
|                                                                                                    |                                                                                                    |          |
|                                                                                                    |                                                                                                    |          |
|                                                                                                    |                                                                                                    |          |

图 4.2.2-5

## 4.2.3 补贴申请查询

点击顶部的人才补贴奖励,选择左侧的优秀人才租房补贴-补贴申请查询,进入租房补贴查询界面。

查询界面可以通过字段筛选、状态、上报时间、申报周期进行过滤查询本单 位的申请记录。点击"查看"操作可以查看记录详情。

| - Lastalines   | 2000年6月1    | - mar | HOWEN ATHENES AND  | LOTHER.           |                    |         | 11 m · · · · · · · · · · · · · · · · · · |
|----------------|-------------|-------|--------------------|-------------------|--------------------|---------|------------------------------------------|
| man-research - | 2           |       |                    |                   |                    |         |                                          |
| 1.000          | HHADDOTTER  |       |                    |                   |                    |         |                                          |
| verane(a)      | All and and | 145   |                    | -                 |                    |         |                                          |
| 101001         | 100         | -     | mine across across | e without and the |                    |         |                                          |
| 8471538        | 1 march     | 10.00 | and a test a       |                   |                    |         |                                          |
|                |             | 841   |                    |                   |                    |         |                                          |
|                |             |       |                    |                   |                    |         |                                          |
|                | -           |       |                    |                   |                    |         |                                          |
|                | and and a   | 1.00  |                    |                   |                    |         | CONS.                                    |
|                |             | 86.   | MINER.             | +018              | 2.00.00 1          | .608    | 84.0                                     |
|                | - F         | 70    | 40000(******)(-0)  | (36/wit-26/341)   | 3025-05-15-16-0040 |         | -                                        |
|                | 1.1         | 14    | Augur111102        | about must a      | 3021 WE IN TRADE   | -       | .84                                      |
|                | 1.1         | 179   | 90012+++++01011    | 2804in 2604i 2    | 300.01-15 025.01   | ingent. |                                          |
|                |             |       |                    | PROMIT ATLANTY    | BRANCY MADE        |         |                                          |
|                | 1.1         | 110   | 444111-11-12-21    | 2020011-202011-2  | and An I a month   | 10000   | 20                                       |
|                |             | 1994  | 40013              | 202401-00240-0    | 2010/01/01 10:0010 | 316     | -                                        |
|                | 10.00       | 144   | and (1000000)      | PROAFT STRATE     | 2001-01111-0140    | 1000    |                                          |
|                |             |       |                    | A78 HBR           | 1 ME 1 N.          |         |                                          |
|                |             |       |                    |                   |                    |         |                                          |
|                |             |       |                    |                   |                    |         |                                          |
|                |             |       |                    |                   |                    |         |                                          |
|                |             |       |                    |                   |                    |         |                                          |
| 1.0            |             |       |                    |                   |                    |         |                                          |

图 4.2.3-1